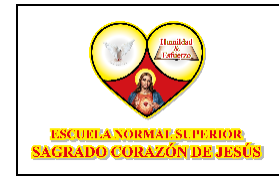

FORMACIÓN COMPLEMENTARIA

# ACCESO A PLATAFORMA

Usar navegador de su preferencia para ingresar a la página web donde se encuentra en link que nos permitirá acceder a la plataforma, esta web es compatible con cualquier navegador:

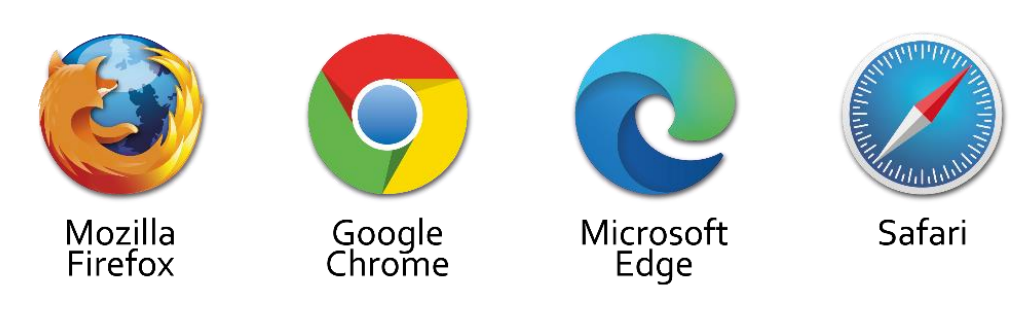

URL de Acceso:

https://www.escuelanormalsuperiorsagradocorazondejesus.edu.co

# Visualización de la Página Web

Esta es la página web de la Escuela Normal Superior Sagrado Corazón de Jesús:

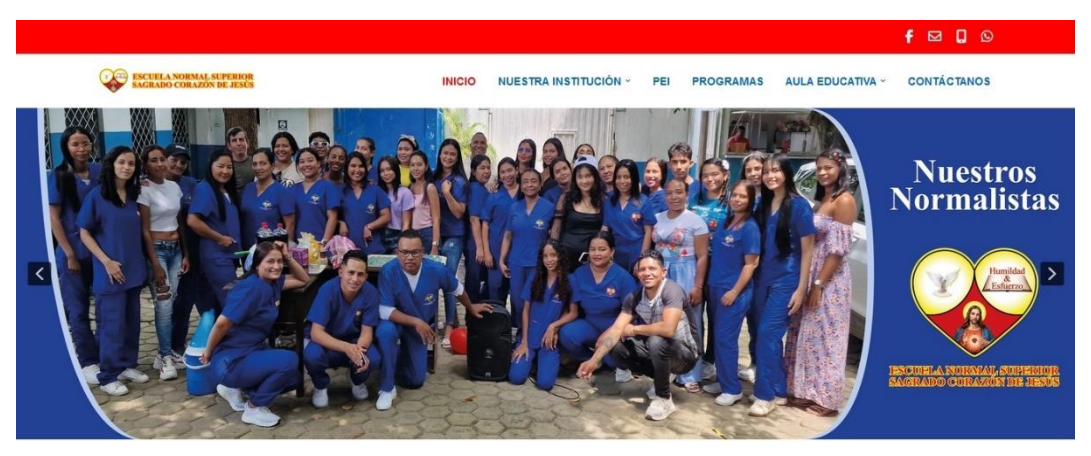

\* Pestaña principal de la Página web.

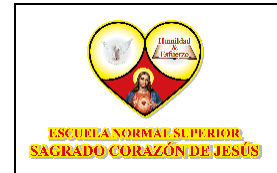

Desde la página principal podemos acceder directamente al "Aula Educativa", las opciones son las siguientes:

1. Pestaña Aula Educativa: Desde esta opción podemos ingresar dando click en la etiqueta "Aula Educativa", como aparece en la siguiente imagen.

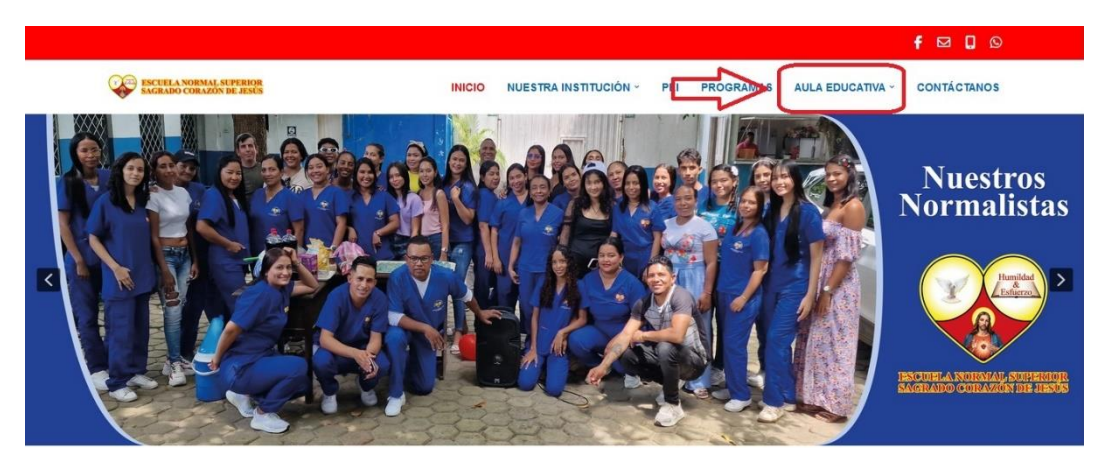

\* Aquí deberá dar click en la pestaña "Aula Educativa".

 Icono "Aula Educativa": Para ingresar a esta opción nos desplazamos hacia la parte inferior del carrusel de imágenes, hasta el bloque "Aula Educativa y Recursos, damos click en el icono como se muestra a continuación.

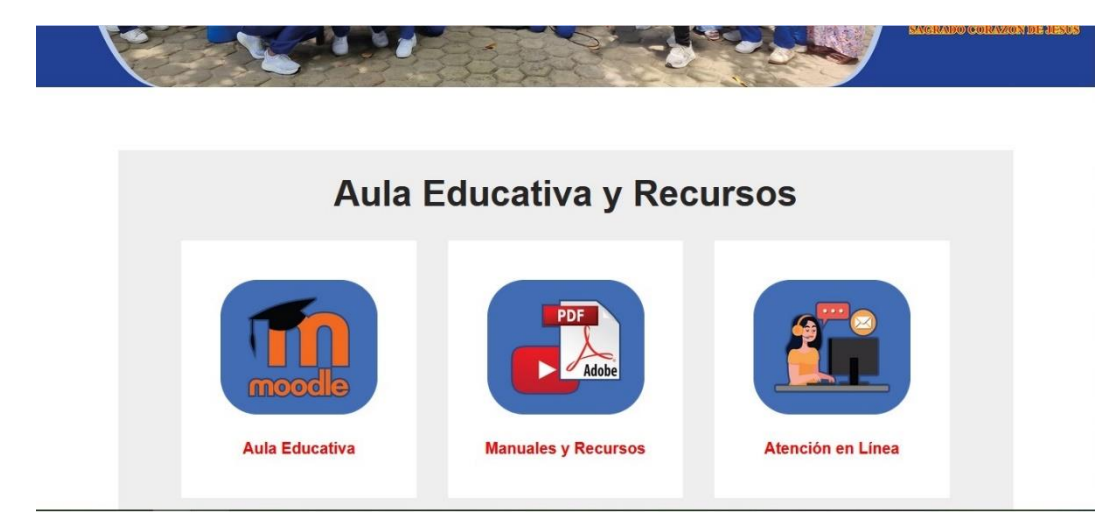

\* Aquí deberá dar click en el botón "Aula Educativa".

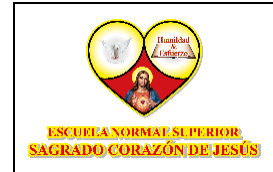

Luego damos click en el icono "Aula Educativa" para ingresar a la página principal del Aula Educativa.

 Icono "Barra Vertical": Después de ingresar a cualquier pestaña de la página web, podrán visualizar en la barra vertical derecha el icono del Aula Educativa, al dar click nos envía al "Aula Educativa":

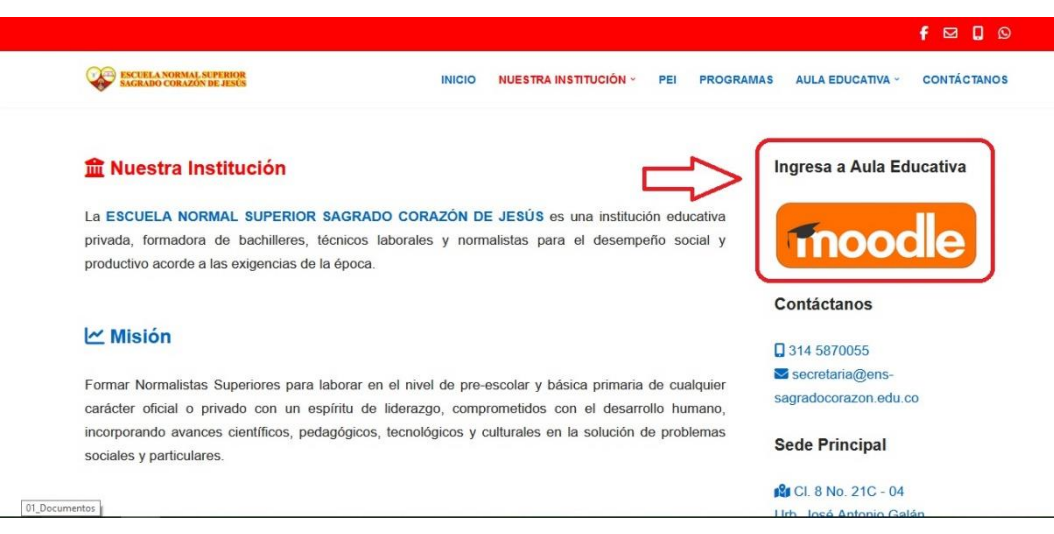

\* Aquí deberá dar click en el botón "Aula Educativa".

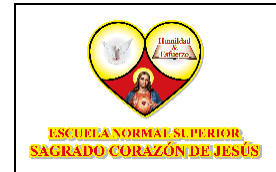

FORMACIÓN COMPLEMENTARIA

IUP-001-CV v1.0 Página **4** de **6** 

## Página del Aula Educativa

Luego de ingresar desde cualquiera de las anteriores opciones, se direccionará a la página principal del Aula Educativa, aquí damos click en la parte superior derecha en la pestaña "Acceder":

| RATENDER CONTRACTOR DE LES RATENDES DE LES RATENDES DE LES RAT | د.<br>د                                                                      | Español - NTERNACIONAL (CC) |
|----------------------------------------------------------------------------------------------------|------------------------------------------------------------------------------|-----------------------------|
| ESCUELA NORMAL SUPERIOR<br>SAGRADO CORAZÓN DE JESÚS                                                                                                    | MATRICULATE<br>ENOS ALUMNOS                                                  |                             |
| REQUISITOS                                                                                                    | HASTA EL 31 DE ENERO<br>25%<br>DE DESCUENTO<br>EN MATRICULA<br>EN MANDO A LA |                             |
| 🗹 INSCRIPCIÓN \$60.000                                                                                                    | PRIMERA GOUTA:                                                               |                             |
| <                                                                                                    |                                                                              | >                           |

\* Aquí deberá dar click en el botón Acceder.

Al dar click nos redirecciona a la página para ingresar al Aula Educativa, como se muestra en la siguiente imagen:

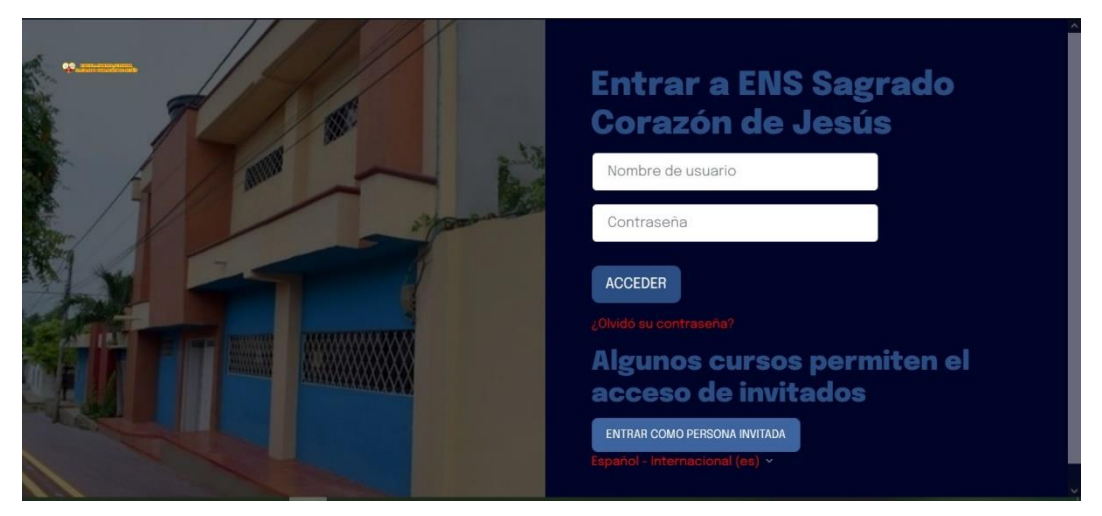

\* Aquí deberá dar click en el botón Continuar para ir a la página principal del Aula Educativa.

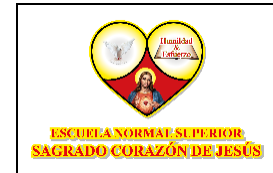

FORMACIÓN COMPLEMENTARIA

IUP-001-CV v1.0 Página **5** de **6** 

Aquí ingresamos usuario y contraseña:

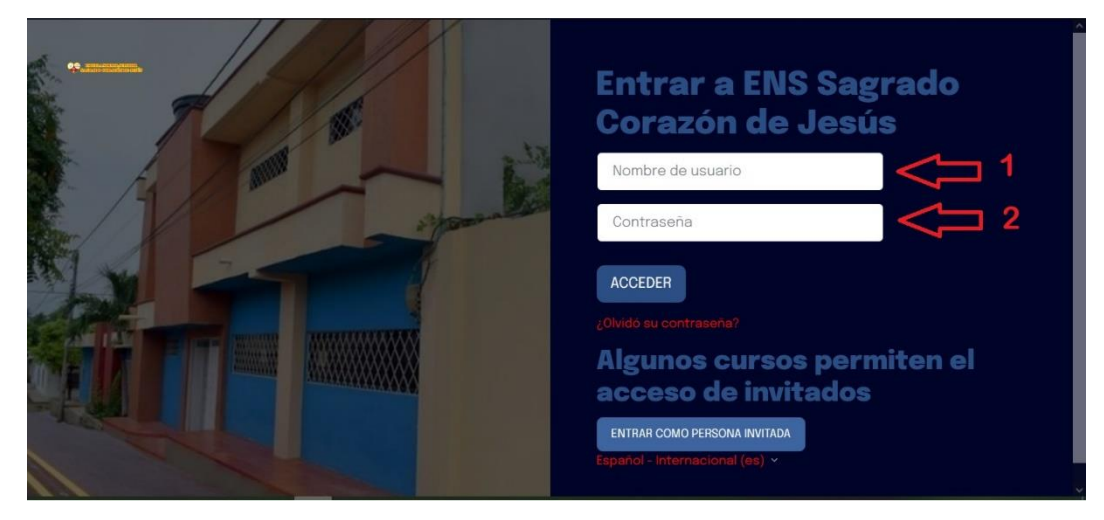

\* Luego accederá a la página de login, aquí ingresará su usuario y contraseña suministrada por admisiones.

#### - Cambio de Contraseña

Una vez logeado la plataforma le solicitara el cambio de contraseña:

| SAGENDO CORAZÓNIDE JEXÍS Página | Principal Area personal Mis cursos                                                                                                    |
|---------------------------------|----------------------------------------------------------------------------------------------------|
| Preferencias Cambiar contr      | aseña                                                                                                    |
| UM Usuario Mues                 | stra 🛡 mensaje                                                                                                    |
| Cambiar contraseña              |                                                                                                    |
| Nombre de usuario               | usuario                                                                                                    |
|                                 | La contraseña debería tener al menos 8 caracter(es), al menos 1 dígito(s), al menos 1 minúscula(s), al menos 1<br>mayúscula(s), al menos 1 caracter(es) especial(es) como *, -, o # |
| Contraseña actual               |                                                                                                    |
| Nueva contraseña 🕕              |                                                                                                    |
| Nueva contraseña (de nuevo) 0   |                                                                                                    |
|                                 | Desconectar de todas las otras sesiones de navegador.                                                                                                    |

\* Aquí deberá ingresar una nueva contraseña teniendo en cuenta el instructivo que solita la contraseña.

Luego dar click en "Continuar"

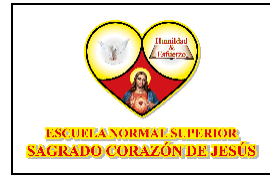

FORMACIÓN COMPLEMENTARIA

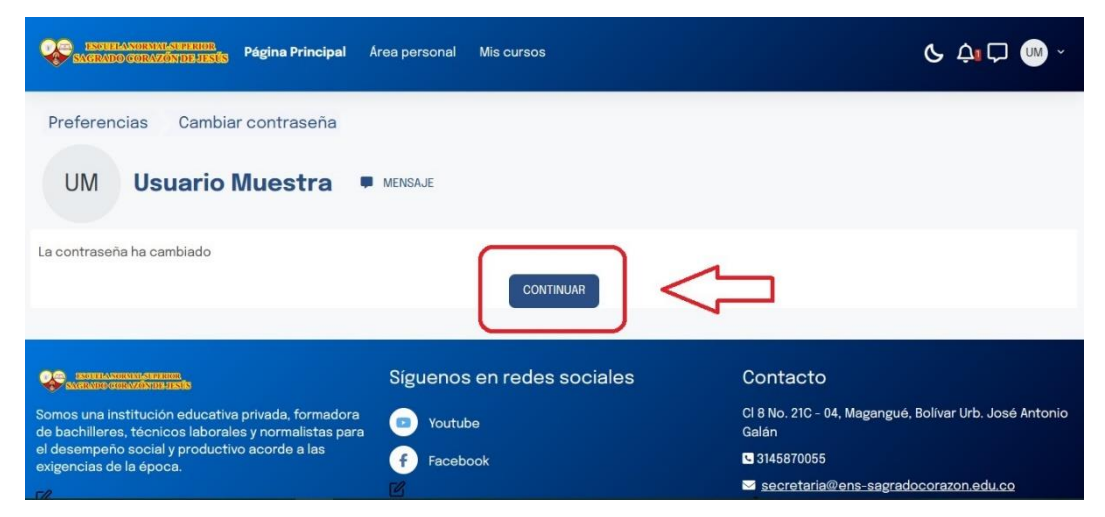

\* Aquí deberá dar click en el botón Continuar para ir a la página principal del Aula Educativa.

## Página Principal del Aula Educativa

- Una vez logeado tendrá acceso a la plataforma de Moodle:

| a de tiempo       |                     |                        |                         |
|-------------------|---------------------|------------------------|-------------------------|
| PRÓXIMOS 7 DÍAS 👻 | ORDENAR POR FECHA ~ |                        | Buscar por tipo o nombr |
|                   |                     |                        |                         |
|                   |                     | No hay cursos actuales |                         |

\* Está es la página principal de la plataforma.